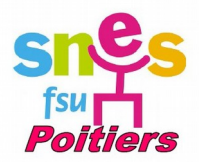

## Tutoriel pour remplir ses frais de déplacements mensuellement

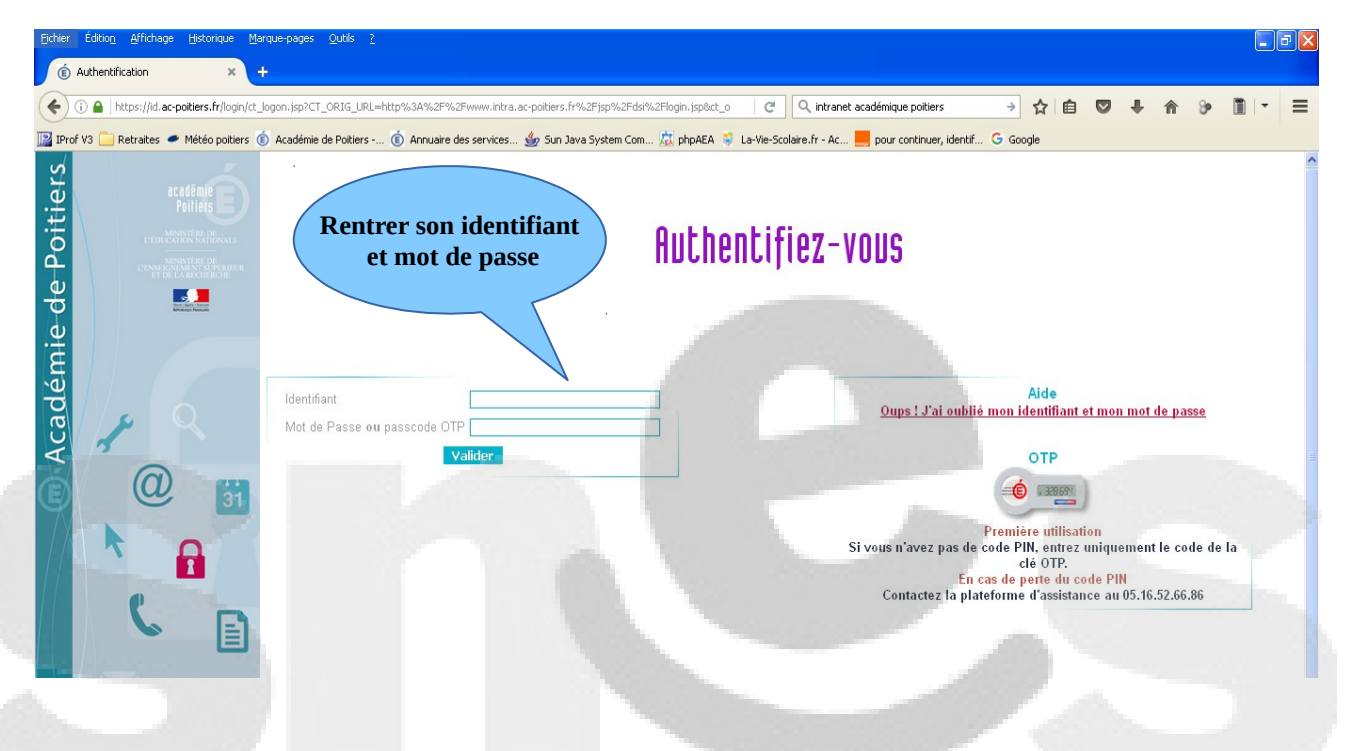

#### 1. <u>Se connecter à l'intranet académique sur www.ac-poitiers.fr</u>:

2. <u>Une fois que vous êtes connecté cette page s'affiche avec votre nom. Vous devez cliquer</u> <u>sur le lien « Mes déplacements Chorus » dans « Mes applications » (sur le côté à</u> <u>droite):</u>

| ichier Éditio <u>n A</u> ffichage <u>H</u> istorique                                                                                                    | e <u>Marque-pages Qutils ?</u>                                                                                                    | 10000                                                                                                    |                                                                                                    |
|----------------------------------------------------------------------------------------------------|----------------------------------------------------------------------------------------------------|----------------------------------------------------------------------------------------------------|----------------------------------------------------------------------------------------------------|
| (É) Intranet - Accueil Intranet                                                                                                    |                                                                                                    |                                                                                                    |                                                                                                    |
| 🗲 🛈 🗊 🙈   https://www.intra.ac-                                                                                                    | -poibiers.fr/mes-rubriques/accueil-intranet-110837.kjsp                                                                                                    | C Q intranet académique poitiers 🔿 🙀 自                                                                                                    |                                                                                                    |
| 🛛 IProf V3 🦲 Retraites 🗢 Météo poil                                                                                                    | tiers 🔞 Académie de Poitiers 🔞 Annuaire des services 👙 Sun Java System Com 🛣 php                                                                                                    | AEA 👙 La-Vie-Scolaire.fr - Ac 🧮 pour continuer, identif G Google                                                                                                    |                                                                                                    |
|                                                                                                    | Accueil<br>académique                                                                                                    |                                                                                                    | s'affiche                                                                                                    |
| Espace pédagogique                                                                                                    |                                                                                                    |                                                                                                    |                                                                                                    |
| Mes rubriques                                                                                                    | Mes actualités                                                                                                    | Réforme du collège                                                                                                    | 2 Assistance                                                                                                    |
| Pilotage pédagogique<br>Orientation<br>Gestion établissement<br>Carrière<br>Sarrié et sécurité au travail<br>Informatique<br>Publications officielles<br>Decements<br>Gestion électromaque | Concourt s Eracmuts + et Moi           10 existing 2016: - 4 decembre 2019           10 existing 2016: - 4 decembre 2019           10 existing 2016: - 4 decembre 2019           10 existing 2016: - 10 existing 2019           10 existing 2016: - 10 existing 2019           10 existing 2016: - 10 existing 2010           10 existing 2016: - 10 existing 2010           10 existing 2016: - 10 existing 2010           10 existing 2016: - 10 existing 2010           10 existing 2016: - 10 existing 2010           10 existing 2016: - 10 existing 2010           10 existing 2016: - 10 existing 2010           10 existing 2016: - 10 existing 2010           10 existing 2016: - 10 existing 2010           10 existing 2016: - 11 existing 2010           10 existing 2016: - 11 existing 2010           10 existing 2016: - 11 existing 2010           10 existing 2016: - 12 existing 2010           10 existing 2016: - 12 existing 2010           10 existing 2016: - 12 existing 2010           10 existing 2016: - 12 existing 2010           10 existing 2016: - 12 existing 2010           10 existing 2016: - 12 existing 2010           10 existing 2016: - 12 existing 2010           10 existing 2016: - 12 existing 2010           10 existing 2016: - 12 existing 2010           10 existing 2010           10 existin | Une rubrique dédiée centralisant les ressources :<br>• institutionnelles<br>• organisationnelles<br>• pédagogiques<br>Mes derniers document<br>Recrutement d'un personne<br>interministriel de prévention<br>radicalisation (Paris).<br>12/10/16 - Information<br>De : Dipear- Division des personnels d'encadrement, Atoss, au-<br>sociale et retraites         | Luma me is ve sa di           26         27         28         29         30         1         2           3         4         5         6         7         8         9           0         11         12         3         1         5           7         18         19         20         21         22         28           21         13         14         15         16         7         18         19         20         21         22         28           24         25         26         27         28         29         30         31         1         2         3         4         5         6 |
| Instances       Cos       Organisations       Syndicales                                                                                                    | Concours national de la Résistance et de la Déportation (CNRD)<br>2016-2017 - Inscriptions<br>12 acteurs 2016 - 20 asymmetre 2016<br>Ce concours a pour objectif de perpétuer chez les jeunes élèves, la<br>mérrioire de la résistance et de la déportation. Les inscriptions sont<br>ouvertes jusqu'au 30 novembre 2016.                                                                                                    | [Rappel] Dispositif d'accompagnement des personnels<br>d'enseignement, d'éducation et d'orientation du premier et du<br>second degré controntés à des difficuttés de santé - Année scolaire<br>2017-2018<br>12/10/16 - Circulaire<br>De: Dafo 3- Division de l'accompagnement et de la formation des<br>personnels - Gestion qualitative des ressources humaines | Mes applications<br>Foat<br>Mes déplacements - Chorus<br>Supplément familial de<br>traitement (SFT)                                                                                                    |
|                                                                                                    | Traduct de portrebation de Passão any surficiellande se dentinues                                                                                                    | 0                                                                                                    | Eich Edition                                                                                                    |

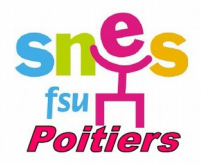

3. <u>Cette nouvelle page s'affiche dans laquelle vous allez devoir cliquer de nouveau</u> <u>sur le lien « Mes déplacements-Chorus DT ».</u> (Vous pouvez aussi consulter les « pdf » mis à disposition par le rectorat un peu plus bas sur la page) :

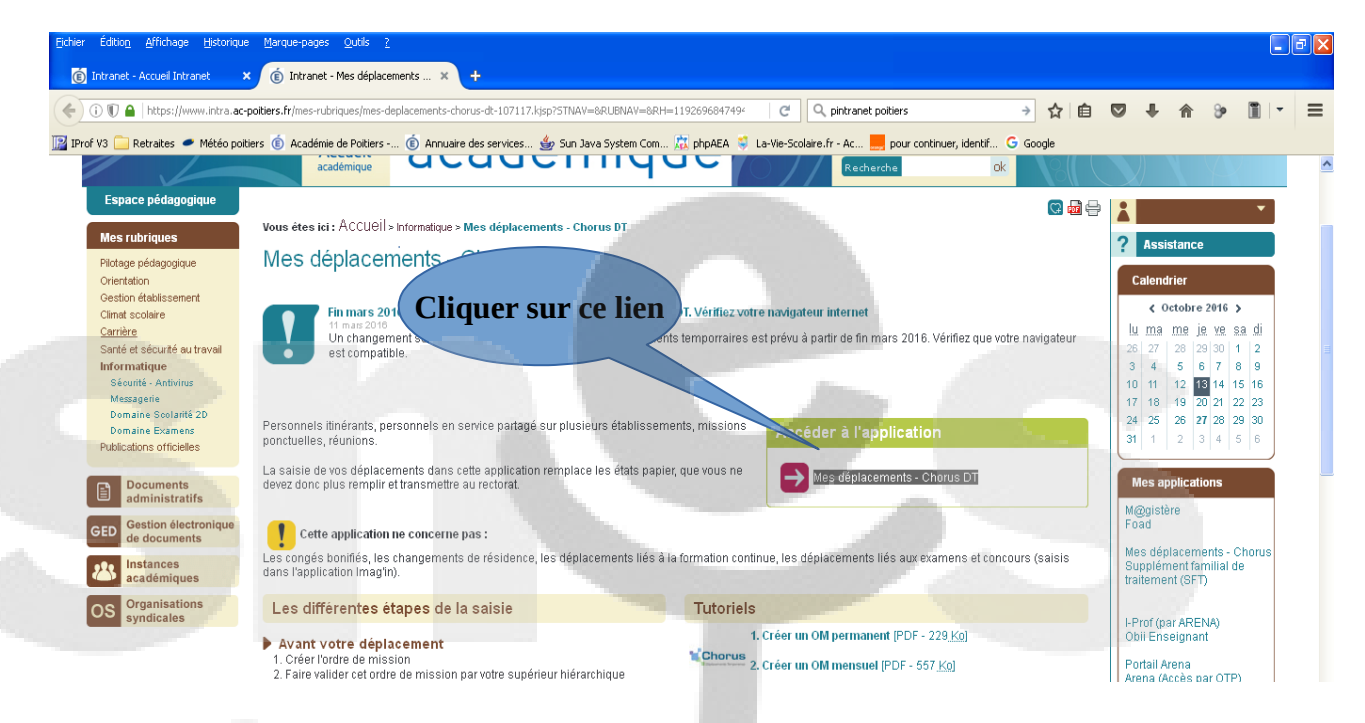

Parfois, il faut de nouveau se connecter avec les mêmes identifiants que l'intranet (même page qu'au début), sinon vous obtenez cette page :

| Eichier Édition Affichage Historique  | e <u>M</u> arque-pages <u>O</u> utils <u>?</u>                                                                                           |                                     |                                           |          |   |   |    | <b>B</b> X |
|---------------------------------------|----------------------------------------------------------------------------------------------------|-------------------------------------|-------------------------------------------|----------|---|---|----|------------|
| 🔞 Intranet - Accueil Intranet 🔹 🔉     | 🚺 🔞 Intranet - Mes déplacements 🗙 🐞 Chorus DT                                                                                            | × +                                 |                                           |          |   |   |    |            |
| ( https://chorus-dt.orion.ec          | ducation.fr/redirect_dt/Chorus#Menu_A                                                                                                    | C                                   | Q pintranet poitiers                      | → ☆ 自 💟  | ÷ | ⋒ | 30 | ≡          |
| 📔 IProf V3 🦲 Retraites 🥌 Météo poit   | iers 🧯 Académie de Poitiers 🔞 Annuaire des services 🁙 Sun J                                                                              | Java System Com 💢 phpAEA 💐 La-Vie-S | colaire.fr - Ac 🔜 pour continuer, identif | G Google |   |   |    |            |
| Chorus                                |                                                                                                    |                                     |                                           |          |   |   |    |            |
| Messages                              | Menu Chorus-DT                                                                                                    |                                     |                                           |          |   |   |    |            |
| Homologation RGS     Information CNIL | Fiche Profil     Ordre de Mission     Etat de Frais     Reporting Ordre de Mission     Reporting Etat de Frais / Facture     Déconnexion |                                     |                                           |          |   |   |    |            |

A partir de maintenant, vous allez pouvoir créer vos états de frais mensuels.

Rappel : Les OM permanents sont établis par **année civile** donc sur une **année scolaire**, vous utiliserez un OM de septembre à décembre, puis un nouvel OM à compter de janvier.

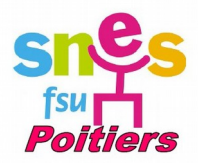

### 4. Création d'un O.M mensuel :

| Eichier Édition Affichage Historique | e Marque-pages Quidis 2                                                                                                    |
|--------------------------------------|----------------------------------------------------------------------------------------------------|
| 🔞 Intranet - Accueil Intranet 🛛 🗙    | < 🚯 Intranet - Mes déplacements × Chorus DT × +                                                                                                  |
| + ttps://chorus-dt.orid              | ion.education.fr/redirect_dt/Chorus;jsessionid=66A77DA23E40A91CCF0826A95421EF57.node02#Menu_A 🧭 🤇 🗘 intranet policiers 🔸 🏠 🖻 🔍 🖡 🎓 🖗 📗           |
| 🕎 IProf V3 🦲 Retraites 🗢 Météo poiti | tiers 🔞 Académie de Poltiers 🔞 Annuaire des services 🎪 Sun Java System Com 🖾 phpAEA ਝ La-Vie-Scolaire.fr - Ac 🔜 pour continuer, identif G Google |
| Chorus<br>Deplecements Temponeines   |                                                                                                    |
| Messages                             | Menu Chorus-DT Cliquer sur                                                                                                    |
| Homologation RGS                     | • Fiche Profil                                                                                                    |
| Information CNIL                     | Ordre de Mission     WIISSION                                                                                                    |
|                                      | Reporting Ordre de Mission                                                                                                    |
|                                      | Reporting Etat de Frais / Facture                                                                                                    |
|                                      |                                                                                                    |
|                                      |                                                                                                    |
|                                      |                                                                                                    |
|                                      |                                                                                                    |
| N° de document                       |                                                                                                    |
| Go                                   |                                                                                                    |
|                                      |                                                                                                    |
|                                      |                                                                                                    |
|                                      |                                                                                                    |
|                                      |                                                                                                    |
|                                      |                                                                                                    |
| Attention si v                       | yous avez déjà rempli des frais sur <b>l'année sivile</b> en cours vous retrouvez votre                                                          |
|                                      | vous avez deja templi des mais sur l'année civile en cours, vous tenouvez voue                                                                   |
| dernier om me                        | ensuel cree meme s'il est de l' <b>année scolaire</b> precedente. Cliquer alors sur « Creer                                                      |
| OM » en bas c                        | de la page.                                                                                                    |
|                                      |                                                                                                    |
| Pour tout le m                       | nonde vous obtenez ensuite cette page :                                                                                                    |
|                                      | Cliquer sur « Autre »                                                                                                    |
| Création d'un nouve                  | el OM -                                                                                                    |
|                                      |                                                                                                    |

| PRESTATION PRINCIPALE                                                                 | Autre                           |               |
|---------------------------------------------------------------------------------------|---------------------------------|---------------|
|                                                                                       |                                 | 🗱 Annuler     |
| puis,                                                                                 |                                 |               |
| Création d'un nouvel OM -                                                             |                                 | X             |
| PRESTATION PRINCIPALE Cliquer sur<br>Initialisation à partir d'un<br>ordre de mission | I Autre                         |               |
| CRÉATION D'UN NOUVE                                                                   |                                 |               |
| O Document ange                                                                       |                                 |               |
| Thitialisation à partir d'un ordre de mission                                         |                                 |               |
|                                                                                       | N° de document                  | ОК            |
| N° Destination principale                                                             | Type de mission                 | Date Début    |
| Sélectionner l'OM permanent                                                           | Chili (chimeronineonanene)      |               |
| de l'année civile en cours (2016 ou 2017)                                             | OMP (OM Permanent)              | 01/01/2017    |
|                                                                                       |                                 | 01/01/201/    |
|                                                                                       | (MAII (MAI <del>I) (MAII)</del> | C             |
|                                                                                       |                                 |               |
| K K Page 1 sur 5 🕨 H C                                                                |                                 | Résultat : 24 |
|                                                                                       |                                 | 🗙 Annuler     |

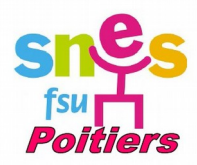

#### Cette page s'affiche :

| (  https://chorus.dt.orion.education.fr/redirect                                                                                                    |                                                                                                    |
|----------------------------------------------------------------------------------------------------|----------------------------------------------------------------------------------------------------|
|                                                                                                    |                                                                                                    |
| Prol v3 C Retraites - meteo politiers () Academie de Politiers () Annitaire des servic                                                                                                    | es 🥶 Sun Java System Com ᇌ pripaca 🤿 La-Ve-Scolare.r - AC 🧮 pour communer, denom 😋 Googe<br>Coût total prévisionnel de la mission 🗅 🕮                                                                                                    |
|                                                                                                    | Statut 1 - Créati                                                                                                    |
| Général Historique                                                                                                    |                                                                                                    |
|                                                                                                    |                                                                                                    |
| Tupo do mission OM Dermonant                                                                                                    | Départ le 01/01/2016 08:00 0 (300)                                                                                                    |
| Ohiet de la mission SERVICE PARTAGE                                                                                                    | Commentaire                                                                                                    |
|                                                                                                    |                                                                                                    |
|                                                                                                    |                                                                                                    |
| Enveloppes de moyens 0141RECT-SERVPARTAGECLG (C 🔍                                                                                                    | Codes Projet / Formation                                                                                                    |
| Centre de coûts CHORUS RECMISS086 (DIBAG 6 - FRAIS I 🔍                                                                                                    | Axe ministériel 1                                                                                                    |
| Domaine fonctionnel 🛛 🥮 (ENSEIGNEMENT EN C                                                                                                    | Activité C FD-SP-CLG)                                                                                                    |
| Lieu de départ ADM (RÉSIDENCE ADMINISTRAT                                                                                                    | Ville de départ POITIERS                                                                                                    |
| Lieu de retour ADM (RÉSIDENCE ADMINISTRAT 🤍                                                                                                    | Ville d'arrivée POITIERS                                                                                                    |
| Axe ministériel 2                                                                                                    | Indemnités de mission 🔽                                                                                                    |
| Date de création 10/11/2016 11:46                                                                                                    | Dernière modification 10/11/2016 11:46                                                                                                    |
|                                                                                                    | S                                                                                                    |
| Autorisation de véhicule                                                                                                    |                                                                                                    |
| 🔿 De service 💿 Personnel pour besoin de service 💿 P                                                                                                    | ersonnel pour convenance personnelle 🔘 Aucune                                                                                                    |
|                                                                                                    |                                                                                                    |
|                                                                                                    |                                                                                                    |
|                                                                                                    |                                                                                                    |
| Déconnexion Menu Rechercher Crée                                                                                                    | er OM Enregistrer Imprimer Valider/Modifier Supprimer OM ?                                                                                                    |
| Déconnexion Menu Rechercher Crée                                                                                                    | er OM Enregistrer Imprimer Valider/Modifier Supprimer OM ?                                                                                                    |
| Déconnexion Menu Rechercher Créc                                                                                                    | er OM Enregistrer Imprimer Valider/Modifier Supprimer OM ?                                                                                                    |
| Déconnexion Menu Rechercher Créd                                                                                                    | er OM Enregistrer Imprimer Valider/Modifier Supprimer OM ?                                                                                                    |
| Déconnexion Menu Rechercher Crér<br>→ Dans le « type de mission »                                                                                                    | r OM Enregistrer Imprimer Valider/Modifier Supprimer OM ?                                                                                                    |
| Déconnexion Menu Rechercher Crér<br>→ Dans le « type de mission »                                                                                                    | er OM Enregistrer Imprimer Valider/Modifier Supprimer OM ?                                                                                                    |
| Déconnexion Menu Rechercher Crér<br>→ Dans le « type de mission »                                                                                                    | er OM Enregistrer Imprimer Volider/Modifier Supprimer OM ?                                                                                                    |
| Déconnexion Menu Rechercher Crér<br>→ Dans le « type de mission »                                                                                                    | r OM Enregistrer Imprimer Volider/Modifier Supprimer OM ?                                                                                                    |
| Déconnexion Menu Rechercher Crér<br>→ Dans le « type de mission »<br>Begennese<br>Historique                                                                                                    | er OM Enregistrer Imprimer Volider/Modifier Supprimer OM ?                                                                                                    |
| Déconnexion Menu Rechercher Crér<br>→ Dans le « type de mission »<br>Historique                                                                                                    | r OM Enregistrer Imprimer Volider/Modifier Supprimer OM ?                                                                                                    |
| Déconnexion Menu Rechercher Crér<br>→ Dans le « type de mission »<br>Begeneres<br>Historique<br>PotTIERS (FRANCE)                                                                                                    | r OM Enregistrer Imprimer Volider/Modifier Supprimer OM ?                                                                                                    |
| Déconnexion Menu Rechercher Crér<br>→ Dans le « type de mission »<br>Begeneres<br>Historique<br>estination principale POITIERS (FRANCE)<br>Type de mission OM Pérmanenti<br>Objet de la mission OM Pérmanenti                                                                                                    | r OM Enregistrer Imprimer Volider/Modifier Supprimer OM ?                                                                                                    |
| Déconnexion Menu Rechercher Crér<br>→ Dans le « type de mission »<br>Bienerer<br>Historique<br>estination principale POITIERS (FRANCE)<br>Type de mission OM Permanent<br>Objet de la mission OM Permanent                                                                                                    | r OM Enregistrer Imprimer Volider/Modifier Supprimer OM ?                                                                                                    |
| Déconnexion     Menu     Rechercher     Crée       →     Dans le « type de mission »       →     Dans le « type de mission »       •     Historique       •     Historique       •     POITIERS (FRANCE)       •     •       Objet de la mission     OM Permanent       OM Permanent     •                                                                                                    | er OM Enregistrer Imprimer Volider/Modifier Supprimer OM ?                                                                                                    |
| Déconnexion     Menu     Rechercher     Crée       →     Dans le « type de mission »       →     Dans le « type de mission »       *     Historique       *     Historique       *     POITIERS (FRANCE)       Type de mission     OM Permanenti       Objet de la mission     OM régularisation Tournée OM       OM Permanent     Tournée Outre-Mer                                                                                                    | r OM Enregistrer Imprimer Volider/Modifier Supprimer OM ?                                                                                                    |
| Déconnexion       Menu       Rechercher       Crée         →       Dans le « type de mission »         ■       Historique         ■       POITIERS (FRANCE)       ■         Type de mission       OM Permanent       ▼         Objet de la mission       OM régularisation Tournée OM       M         OM Permanent       ▼       NE PAS UTILISER         veloppes de moyens       NE PAS UTILISER       ■                                                                                                    | er OM Enregistrer Imprimer Valider/Modifier Supprimer OM ?                                                                                                    |
| Déconnexion     Menu     Rechercher     Crée       →     Dans le « type de mission »       ■     Historique       ■     Historique       ■     POITIERS (FRANCE)       Type de mission     OM Permanent!       Objet de la mission     OM régularisation Tournée OM       Objet de la mission     OM régularisation Tournée OM       Veloppes de moyens     NE PAS UTILISER       re de coûts CHORUS     OM Personnels Itinérants                                                                                                    | r OM Enregistrer Imprimer Valider/Modifier Supprimer OM ?                                                                                                    |
| Déconnexion     Menu     Rechercher     Crée       →     Dans le « type de mission »       →     Dans le « type de mission »                                                                                                    <                                                                                                    | r OM Enregistrer Imprimer Valider/Modifier Supprimer OM ?                                                                                                    |
| Déconnexion       Menu       Rechercher       Crée         →       Dans le « type de mission »         →       Dans le « type de mission »         I       Historique         estination principale       POITIERS (FRANCE)         Type de mission       OM Permanenti         Objet de la mission       OM Permanenti         Objet de la mission       OM Permanenti         Veloppes de moyens       CM Personnels itinérants         re de coûts CHORUS       OM Personnels itinérants         Omaine fonctionnel       OM Ponctuel         OM régularisation Tournée Etra       OM régularisation Tournée Etra                                                                                                    | r OM Enregistrer Imprimer Valider/Modifier Supprimer OM ?                                                                                                    |
| Déconnexion       Menu       Rechercher       Crée         →       Dans le « type de mission »         →       Dans le « type de mission »         I       Historique         estination principale       POITIERS (FRANCE)       Image: Comparison of the point of the point of the p | r OM Enregistrer Imprimer Valider/Modifier Supprimer OM ?                                                                                                    |
| Déconnexion       Menu       Rechercher       Crée         Dans le « type de mission »       Dans le « type de mission »         Historique       POITIERS (FRANCE)       Q         Type de mission       OM Permanent       Q         Objet de la mission       OM régularisation Tournée OM       OM Permanent         Tournée Outre-Mer       NE PAS UTILISER       OM Personnels itinérants         Omaine fonctionel       OM régularisation Tournée Etra       OM régularisation Classique         Lieu de départ       CM régularisation Classique       NE PAS UTILISER                                                                                                    | pr OM       Enregistrer       Imprimer       Valider/Modifier       Supprimer OM       2         sélectionner « personnel itinérant » et cliquer sur « oui »:                                                                                               |
| Déconnexion       Menu       Rechercher       Crée         →       Dans le « type de mission »         →       Dans le « type de mission »         I       Historique         estination principale       POITIERS (FRANCE)       Q         Type de mission       OM Permanent       Veloppes de moyens       OM régularisation Tournée OM       M         Veloppes de moyens       CM Personnels itinérants       OM Personnels itinérants       OM Ponctuel       OM régularisation Tournée Etra         Domaine fonctionnel       Lieu de départ       CM régularisation Classique       NE PAS UTILISER         Lieu de retour       NE PAS UTILISER       OM régularisation Classique       NE PAS UTILISER         Domaine fonctionel       NE PAS UTILISER       OM régularisation Classique       NE PAS UTILISER                                                                                                    | pr OM     Enregistrer     Imprimer     Valider/Modifier     Supprimer OM     2                                                                                                    |
| Déconnexion       Menu       Rechercher       Crée         →       Dans le « type de mission »         →       Dans le « type de mission »         I       Historique         estination principale       POITIERS (FRANCE)       Q         Type de mission       OM Permanent       Volume         Objet de la mission       OM régularisation Tournée OM       M         Objet de la mission       OM Permanent       Tournée Outre-Mer         NE PAS UTILISER       OM Personnels Itinérants       OM Personnels Itinérants         Om régularisation Classique       NE PAS UTILISER       OM régularisation Classique         Lieu de départ       NE PAS UTILISER       NE PAS UTILISER         Axe ministériel 2       NE PAS UTILISER       NE PAS UTILISER         Date de création       NE PAS UTILISER       NE PAS UTILISER                                                                                                    | pr OM       Enregistrer       Imprimer       Valider/Modifier       Supprimer OM       2         , sélectionner « personnel itinérant » et cliquer sur « oui »:    (2) Le choix de ce type de mission va reinitializer les donnees de votre OM, voulez-vous |

# → Ensuite il faut sélectionner « L'OM permanent de référence », celui créé préalablement par Mme Joubert (2016 ou 2017):

|                                                                                                    | 🔍 OM Permanent de référence                                                                         | X                                                       |
|----------------------------------------------------------------------------------------------------|----------------------------------------------------------------------------------------------------|---------------------------------------------------------|
| <ul> <li>Général Indemnités kilométriques Frais prévisionne</li> <li>Destination principale POITIERS (FRANCE)</li> <li>Type de mission OM Personnels itinérants</li> <li>✓</li> <li>OM Permanent de référence</li> <li>Objet de la mission SERVICE DARTAGE</li> </ul> | Société EPOIT (M.E.N. : ACC Sé<br>Individu<br>N° de document<br>Depuis le<br>Destination principale | lectionner l'OM permanent<br>de l'année civile en cours |
|                                                                                                    | N° Destination principale                                                                           | Date De tr Objet Montant Statut                         |
|                                                                                                    | POITIERS                                                                                            | 01/01/2016 SER 0 44 Marc                                |
|                                                                                                    | POITIERS                                                                                            | 01,000# SER                                             |

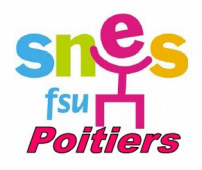

#### 6. <u>Votre OM mensuel reprend alors les informations de votre OM permanent, et c'est</u> <u>maintenant qu'il faut les actualiser par rapport à vos déplacements du mois</u> :

| Chorus<br>Ordre de Missio                                                                     | on e                                                             |                                |                                                        |                                  |                                   |                                      | Coût total                                      | prévisionnel de la missio<br>Statut 1 -                     | n 0.00 €<br>Création |
|-----------------------------------------------------------------------------------------------|------------------------------------------------------------------|--------------------------------|--------------------------------------------------------|----------------------------------|-----------------------------------|--------------------------------------|-------------------------------------------------|-------------------------------------------------------------|----------------------|
| Général Indemnités                                                                            | kilométriques                                                    | Frais prévisionnel             | Historique                                             |                                  |                                   |                                      |                                                 |                                                             |                      |
| Destination principale<br>Type de mission<br>OM Permanent de référence<br>Objet de la mission | POITIERS (FRANCE)<br>OM Personnels itinér<br><br>SERVICE PARTAGE | Q<br>ants ♥<br>Q               | Départ le<br>Retour le<br>Commentaire                  | 01/01/2016 🗐 (<br>31/12/2016 🗐 1 | 18:00 (3<br>18:00 (3<br>18:00 (3) | Renseigr<br>de dépl<br>les ho        | ner le premier<br>acements du<br>raires de dép  | r et le dernier jou<br>mois échu, avec<br>art et de retour. | r                    |
| Enveloppes de mayens<br>Centre de coûts CHORUS<br>Domaine fonctionnel                         | 0141RECT-SERVPART<br>RECMISS086 (DIBAG                           | AGECLG (D Cod<br>6 - FRAIS ( Q | es Projet / Formation<br>Axe ministériel 1<br>Activité |                                  | (a)<br>(a)<br>(c)                 |                                      |                                                 |                                                             |                      |
| Lieu de départ<br>Lieu de retour<br>Axe ministériel 2<br>Date de création                     | ADM (RÉSIDENCE ADI<br>ADM (RÉSIDENCE ADI<br>10/11/2016 III       |                                | Ville de départ                                        | POITIERS                         | soit la réside                    | Le li<br>ence admini<br>rectorat pre | eu de départ<br>strative, soit<br>end souvent l | est<br>la résidence fami<br>e plus court.                   | liale,               |
| Autorisation de véhicule                                                                      | Personnel pour beso                                              | Enre<br>afin de                | gistrer régulière<br>valider les chanş                 | ement<br>gements.                | Aucune                            |                                      |                                                 |                                                             |                      |
| Déconnexion                                                                                   | Cocher cette                                                     | Case Créer O                   | M Enrey trer                                           | Imprimer                         | Valider/Modifie                   | er Supprin                           | ner OM                                          | ?                                                           |                      |

7. Ensuite, aller dans l'onglet « indemnités kilométriques », et cliquer sur « ajouter une indemnité ».

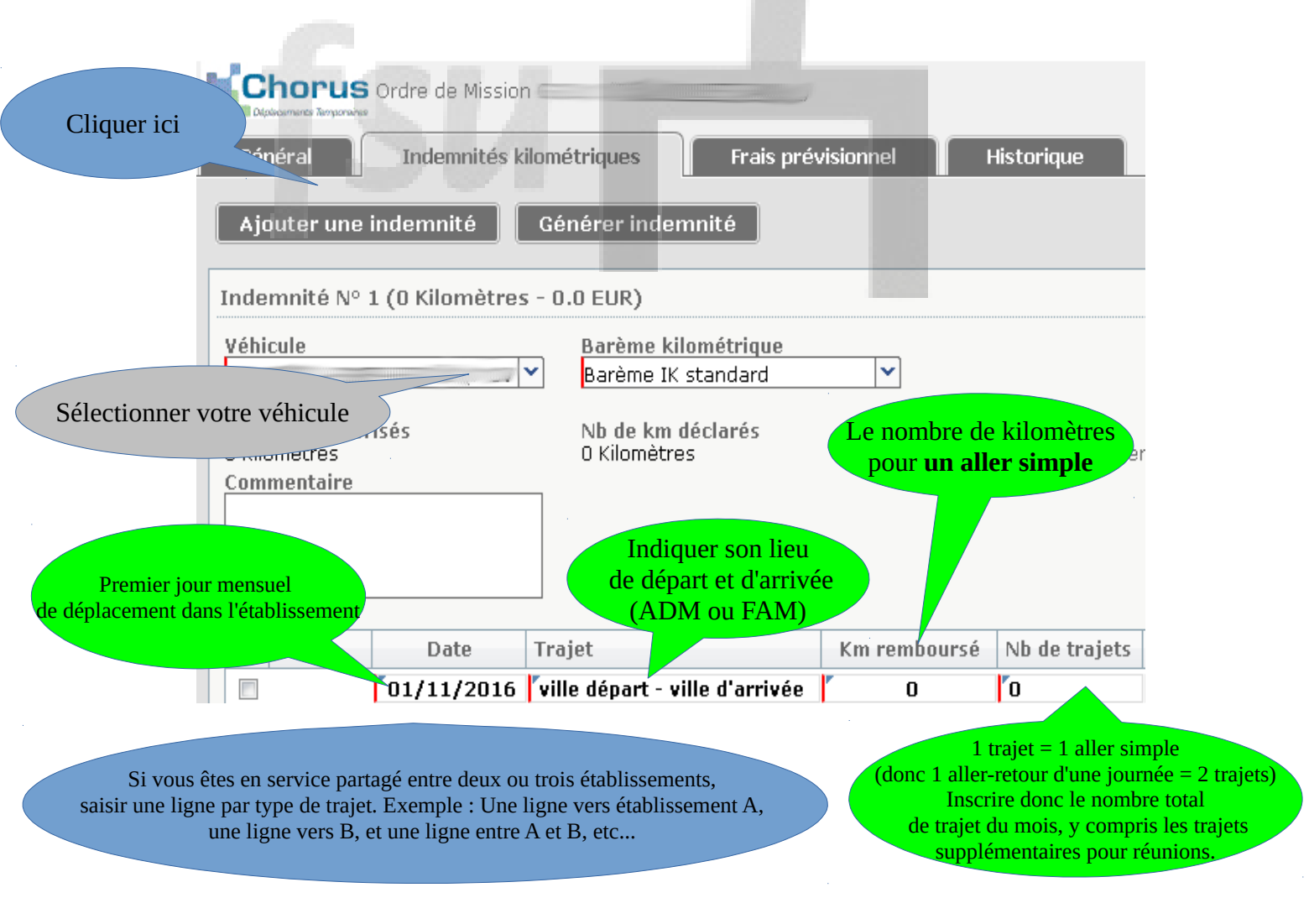

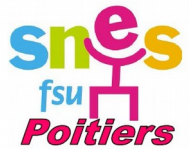

**8.** <u>Maintenant, vous pouvez saisir vos frais de repas (que vous mangiez à la cantine de l'établissement ou ailleurs).</u>

→ Notez bien qu'il faut que vous soyez dans l'impossibilité d' être chez vous entre 11h. et 14h. pour pouvoir bénéficier de cette indemnité (cf votre emploi du temps).

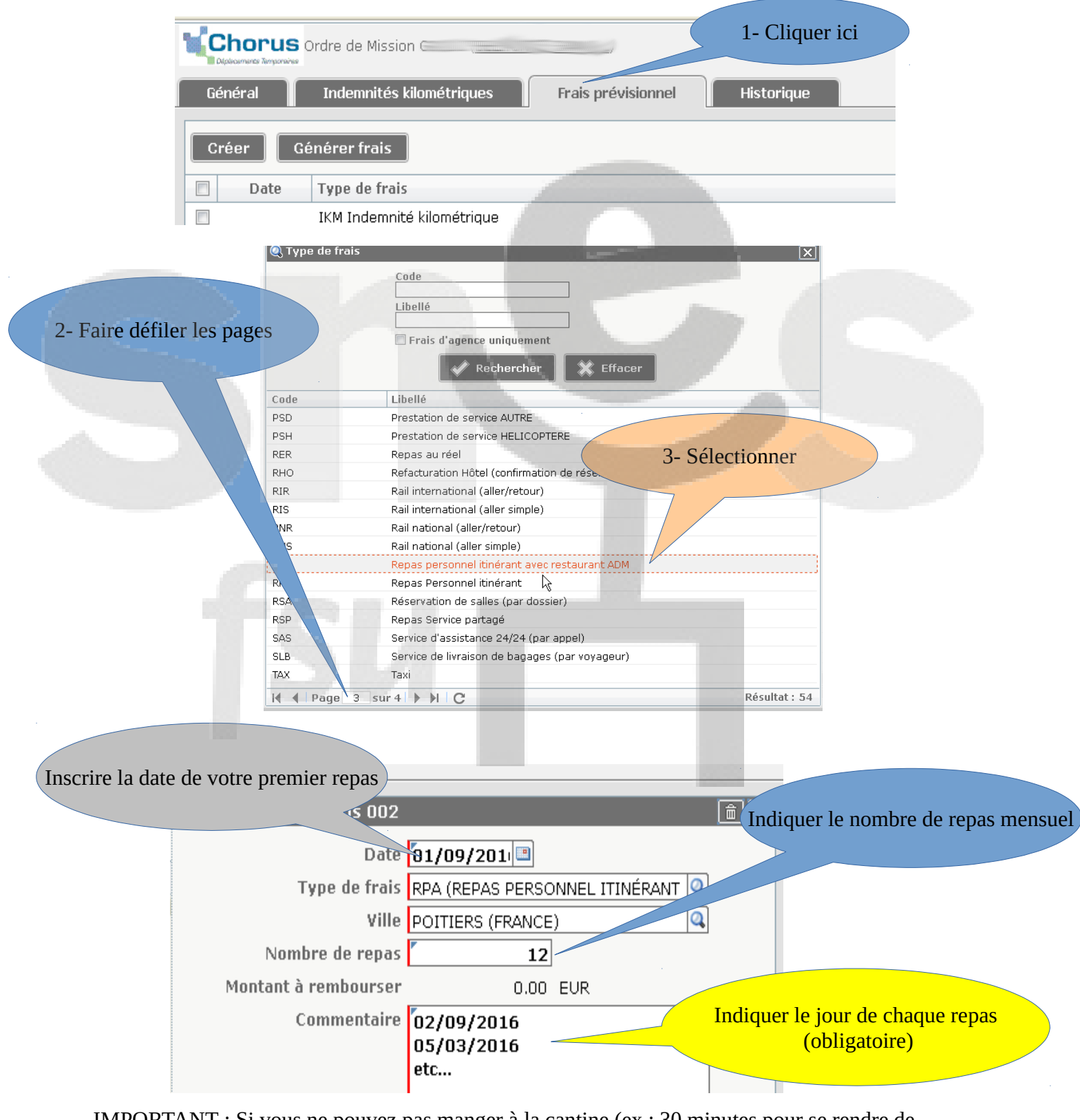

IMPORTANT : Si vous ne pouvez pas manger à la cantine (ex : 30 minutes pour se rendre de l'établissement A vers B, vous devez déclarer une indemnité de 15,25 € par repas. Pour cela sélectionner la rubrique« Repas pour Service Partagé » (voir ci-dessus). ENREGISTRER !

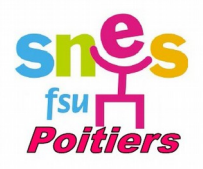

#### 9. Dernière étape, la validation et l'envoi :

Cliquer ici, sur le bas de la page

istrer Imprimer Valider/Modifier Supprimer OM

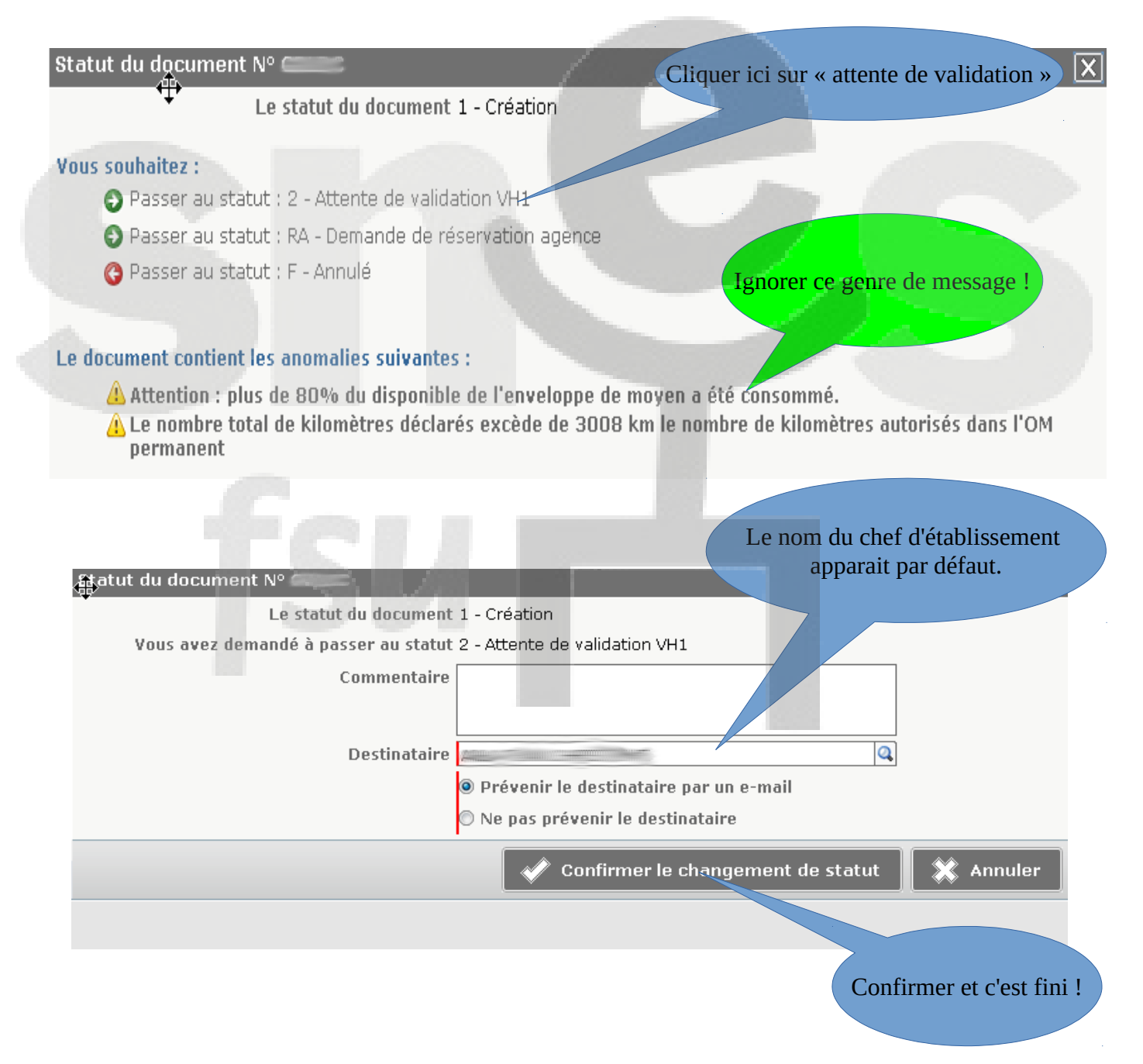

**A noter :** Vous recevrez un mail lorsque votre chef d'établissement aura validé vos trajets et un autre lorsque le rectorat aura validé votre OM mensuel. Le paiement intervient quelques jours après. En cas de retard manifeste, contactez le Snes académique.